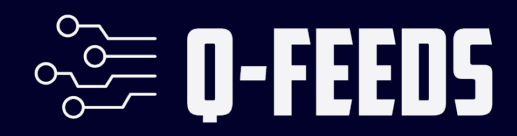

# Setup Guide Sophos Xstream NGFW

Public

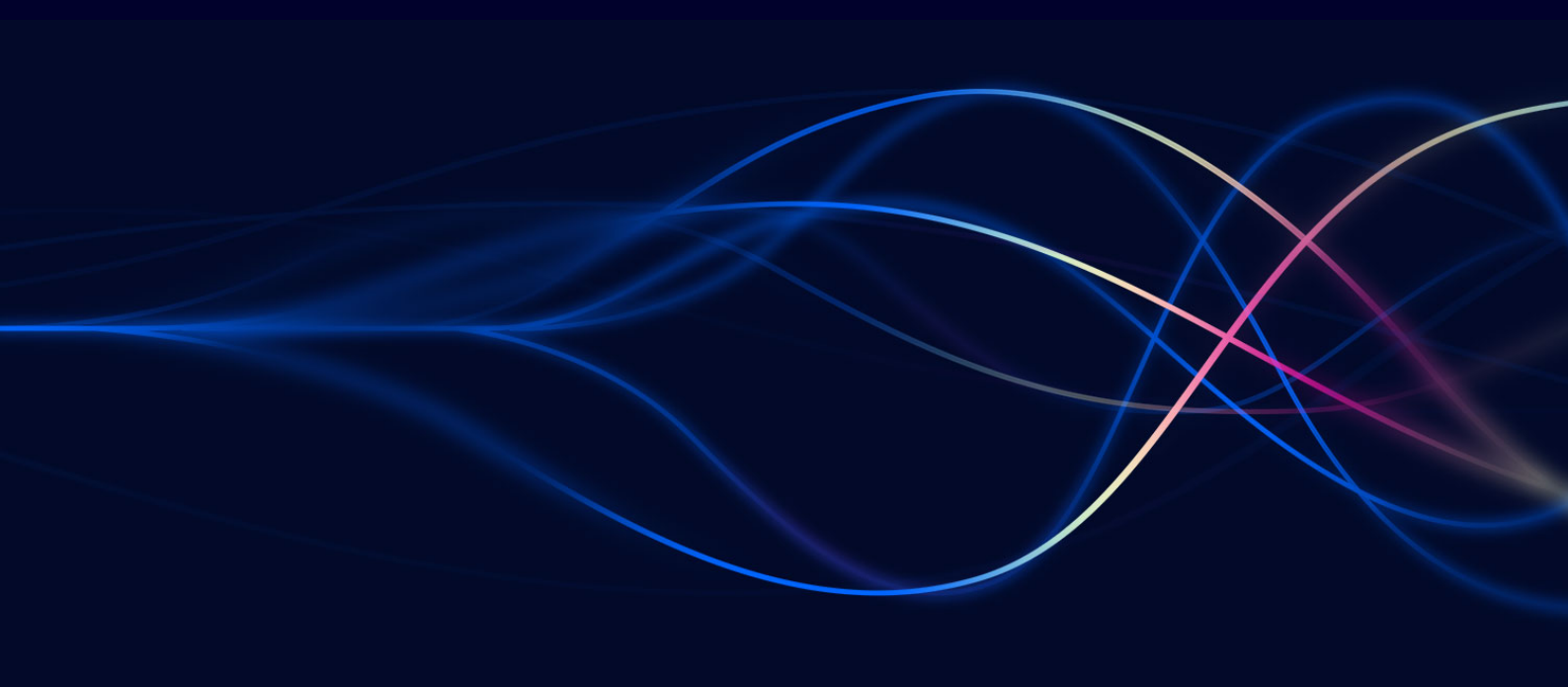

Version 1.1 - 21 November 2024

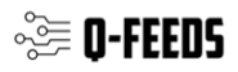

### Introduction

In today's world, keeping your network secure is super important. Next Generation Firewalls (NGFWs) are essential tools for protecting your network. They can filter DNS and web traffic using external dynamic lists of threat indicators, known as Indicators of Compromise (IoCs).

Q-Feeds provides dynamic, up-to-date lists of these IoCs, designed specifically for use with security controls like NGFWs. By integrating Q-Feeds into your Sophos firewall, you can improve your network's protection against new and emerging threats. This means your firewall can automatically block harmful traffic and stay updated with the latest threat information.

This manual will show you how to set up and use Q-Feeds with your Sophos firewall, so you can get the best security possible. You'll learn how to configure the firewall, import Q-Feeds, and ensure everything is working correctly. With these steps, you'll be able to enhance your network's defenses and keep your data safe from cyber threats.

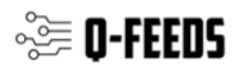

## **Using Q-Feeds for Enhanced Network Security**

Q-Feeds provides dynamic lists of Indicators of Compromise (IoCs) to enhance your network security controls. These lists, based on Q-Feeds Threat Intelligence Data Feeds, are regularly updated with various types of IoCs such as IP addresses and domains. By using these lists, you can monitor and block user access to dangerous network resources effectively.

#### **Available Lists of Indicators**

Q-Feeds offers the following types of indicators:

| Name               | Туре                                                                                                   | Description                     | URI                                                                                    |  |
|--------------------|----------------------------------------------------------------------------------------------------|---------------------------------|----------------------------------------------------------------------------------------|--|
| Malware IP         | IP address List of<br>dangerous IP<br>addresses<br>https://api.qfeeds.com/api?<br>=XXXXX&limit= XXXXXX |                                 | https://api.qfeeds.com/api?feed_type=malware_ip&api_token<br>=XXXXX&limit= XXXXXX      |  |
| Malware<br>Domains | Domain                                                                                                 | List of<br>malicious<br>domains | https://api.qfeeds.com/api?feed_type=malware_domains&api<br>_token=XXXXX&limit= XXXXXX |  |
| Phishing<br>URLs   | ishing<br>RLsURLList of phishing<br>URLs                                                               |                                 | g https://api.qfeeds.com/api?feed_type=phishing_urls&limit=<br>XXXXXX                  |  |

To optimize system performance and prevent unnecessary strain on our infrastructure, please schedule updates at the standard interval of 20 minutes. Setting the interval to less than 20 minutes is not beneficial.

Accessing the lists—including direct downloads into your network security solutions—requires an API token from Q-Feeds. You can request this token through your account manager or by visiting our website at <u>https://qfeeds.com/start-trial-license/</u>.

With the trial token, you will receive 30 days of free and full access to all our indicators of compromise. If you need assistance, please contact your account manager or email us at sales@qfeeds.com.

To test downloading the lists, you can use the cURL utility. Here is the syntax for Linux systems:

curl -v -u api\_token:XXXXX https://api.qfeeds.com/api?feed\_type=XXXX&limit=XXXXX

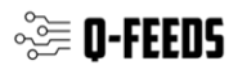

## **Setup Q-Feeds**

Sophos's Next-Generation Firewall operates on the SFOS platform. Starting with SFOS version 21.0, the system supports the integration of external dynamic lists containing Indicators of Compromise (IoCs). These IoCs are managed as updatable text files hosted on a web server and accessible via HTTP or HTTPS. Make sure you have the Sophos Firewall: Xstream Protection Bundle.

After importing IoCs into your Sophos device, you can apply them across various policy types based on their specific categories. For extra comprehensive information and illustrative examples, please consult the <u>official Sophos documentation</u>.

To add a new source of dynamic lists into Sophos, follow these steps:

#### 1. Navigate to Active threat response:

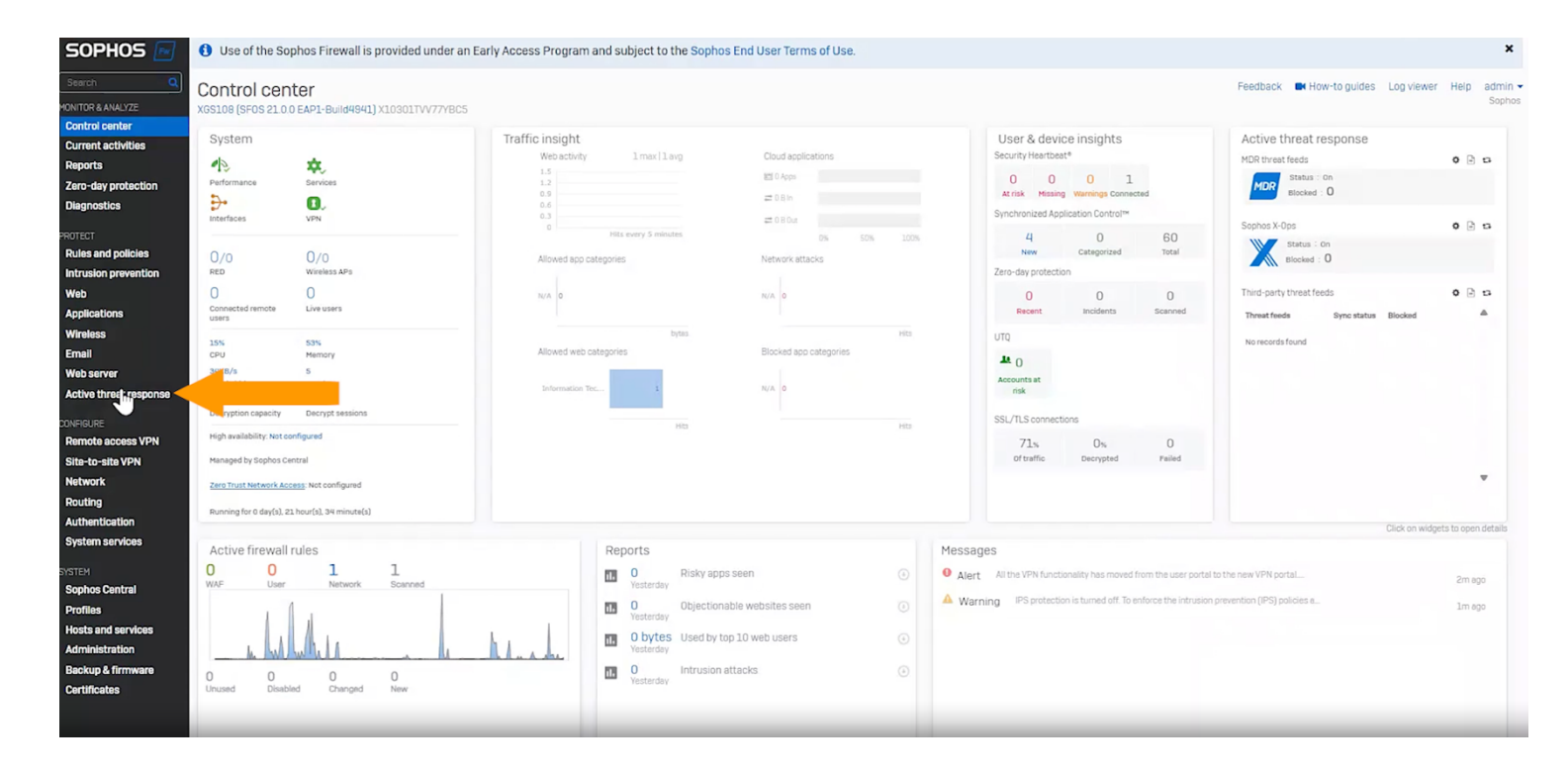

2. Select the 'Third-party threat feeds' tab

| Active threat response                                                                                                    |                                                                        | Feedback 🛤 How-to guides Log viewer Help admin 👻<br>Sophos |
|----------------------------------------------------------------------------------------------------|------------------------------------------------------------------------|------------------------------------------------------------|
| MDR threat feeds                                                                                                    | Sophos X-Ops threat feeds (Advanced threat protection)                 | Third-party threat feeds                                   |
| Add threat exclusions   Logs                                                                                                    |                                                                        |                                                            |
| MDR threat feeds<br>External HDR analysts identify threat feeds for your network and automatically push them to the firewall. Multi | ple firewall modules block traffic based on these feeds. More details. |                                                            |
| MDR threat feeds                                                                                                    |                                                                        |                                                            |
| Action O Log only (                                                                                                    | D Log and drop                                                         |                                                            |

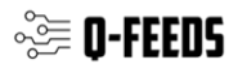

3. Click 'Add' under the third party threat feeds heading just below the summary on the top.

| MR threat feeds     Total threat indicators     Logs       Summary       Active feeds       0     0       0     0       1Paddresses       Domains       URLs       Total                                                                                                    |                                         |                         |                  |                                                      |                          | cog noner morp a |
|----------------------------------------------------------------------------------------------------|-----------------------------------------|-------------------------|------------------|------------------------------------------------------|--------------------------|------------------|
| NOR threat feeds     Sophox X Ops threat feeds (Advanced threat protection)     Third purip threat feeds       Add threat exclusions     Threat indicators     Logs       Summary       Active feeds     Total threat indicators     Storage quota       0     0     0     0%     100%       Active Total     URLs     Total     Mailable                                                                                                    |                                         |                         |                  |                                                      |                          |                  |
| Add threat exclusions Threat indicators Logs<br>Summary<br>Active feeds Total threat indicators O O O O O O O O O O O O O O O O O O O                                                                                                    |                                         | MDR threat feeds        | Sophos X         | -Ops threat feeds (Advanced threat protection)       | Third-party threat feeds |                  |
| Summary       Active feeds     Total threat indicators     Storage quota       0     0     0     0     0%     100%       Active     Total     0%     0%     100%       Third-party threat feeds     Blocked feeds     Active     Active                                                                                                    | Add threat exclusions Threat            | eat indicators Logs     |                  |                                                      |                          | Ref              |
| Active feeds       Total threat indicators       Storage quota         0       0       0       0       0       0       0%       100%         Active       Total       IP addresses       Domains       URLs       Total       0%       100%         Hird-party threat feeds       Blocked feeds       Image: Control of the state of the state of the sta                                                                                                    | Summary                                 |                         |                  |                                                      |                          |                  |
| 0     0     0     0     0     0     0%     100%       Available   Third-party threat feeds Blocked feeds                                                                                                    | Active feeds                            | Total threat indicators | Stora            | age quota                                            |                          |                  |
| Active     total     iPadoreses     Ummans     UHLS     Total     In use     Available       Third-party threat feeds     Blocked feeds     Image: Comparison of the second second seco | 0 0                                     | 0 0 0                   | 0 0              | 0% 100%                                              |                          |                  |
| Third-party threat feeds Blocked feeds                                                                                                    | Active                                  | IP addresses Domains    | URLS Iotai       | In use Available .                                   |                          |                  |
| Blocked feeds                                                                                                    | Third-party thre                        | eat feeds               |                  |                                                      |                          |                  |
| Blocked feeds                                                                                                    | [ ] ] ] ] ] ] ] ] ] ] ] ] ] ] ] ] ] ] ] |                         |                  |                                                      |                          |                  |
|                                                                                                    | Blocked feeds                           |                         |                  |                                                      |                          | Addin            |
| Name γ         Indicator type γ         Total indicators         Last update (UTC)         Sync status γ         Manage                                                                                                    | Name Y                                  | Indicator type          | Total indicators | Last update (UTC)                                    | Sync status $\gamma$ Ma  | anage            |
|                                                                                                    |                                         |                         | N - 1            |                                                      |                          |                  |
|                                                                                                    | No threat feed configured.              |                         |                  |                                                      |                          |                  |
| No threat feed configured.                                                                                                    |                                         |                         |                  | enood nonn ne government, menorer moteatione, ene pe |                          |                  |
| No threat feed configured.<br>Add third-party threat feeds, such as those from the government, financial institutions, and paid sources.                                                                                                    |                                         |                         |                  |                                                      |                          |                  |
| No threat feed configured.<br>Add third-party threat feeds, such as those from the government, financial institutions, and paid sources.                                                                                                    |                                         |                         |                  |                                                      |                          |                  |
| No threat feed configured.<br>Add third-party threat feeds, such as those from the government, financial institutions, and paid sources.<br>Monitored feeds                                                                                                    | Monitored feeds                         |                         |                  |                                                      |                          |                  |

4. Setting Parameter for the threat feed.

| Name *                      | Ţ                                     |  |  |
|-----------------------------|---------------------------------------|--|--|
| Description                 |                                       |  |  |
| Action * 🚯                  | O Block O Monitor                     |  |  |
| Position *                  | ⊙ Top O Bottom                        |  |  |
| Indicator type *            | IPv4 address     O Domain     O URL   |  |  |
| External URL * 🕚            | https://www.example.com/indicator.txt |  |  |
| Authorization               | No authentication                     |  |  |
| Validate server certificate |                                       |  |  |
| Polling interval            | lhour v                               |  |  |

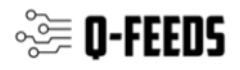

Set the values for the following parameters:

- Name: Enter a name for the list, e.g., "Dangerous IPs List".
- **Description:** fill a description, this is just for administrative purposes. e.g., "Q-Feeds threat intelligence feeds"
- Action: Block or Monitor; for you to decide. This option gives you the possibility to either block threats or just to monitor in order to evaluate our intelligence manually.
- **Position**: Top or Bottom; for you to decide. This option gives you the ability to set an order in case you have multiple threat feeds loaded in your Sophos Firewall.
- Indicator type: Depending on the type of source you're trying to add as described on page 2.
- External URL: Enter the link to the list on Q-Feeds Threat Intelligence Portal, e.g.,
- https://api.qfeeds.com/api?feed\_type=XXXXX.
  - Limit: Set the threshold on the number of IoCs being downloaded. This parameter is optional but recommended to fit the allowed list capacity. Without this, all available IoCs will be downloaded, which may exceed the appliance's capacity. The limit can be set by adding "&limit=130000" to the URL.
- **HTTP Basic authentication**: Please enable. The **username** is "api\_token" and the password is the token provided per mail.
- If you encounter issues with HTTP basic authentication you can also add the api\_token as a variable in the URL.
- **Polling interval:** Set the list update frequency in minutes (see recommended values in the table above).

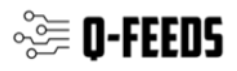

After filling in all the required settings, press "Test connection". If the test succeeded you can continue by pressing "Save" to create the connector:

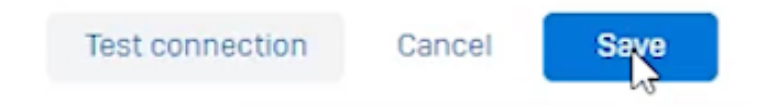

Once you've imported the list, the threat intelligence will be used firewall wide in the **modules IPS**, **DNS**, **web & DPI**. Using the log viewer, you can view the number of hits on our Threat Intelligence. In order to do so select Active Threat Response in the log viewer as shown below.

|          |          |          | Policy    | test      |                                 |        |              |
|----------|----------|----------|-----------|-----------|---------------------------------|--------|--------------|
|          |          |          |           |           | Firewall                        | Search | ٩            |
|          |          |          |           |           | Admin<br>Active threat response |        | Reset        |
| Src port | Dst port | Protocol | Rule type | Live PCAP | Application fiver               | Lo     | g occurrence |

Hits can also be observed using the Sophos Central Firewall Management Report hub:

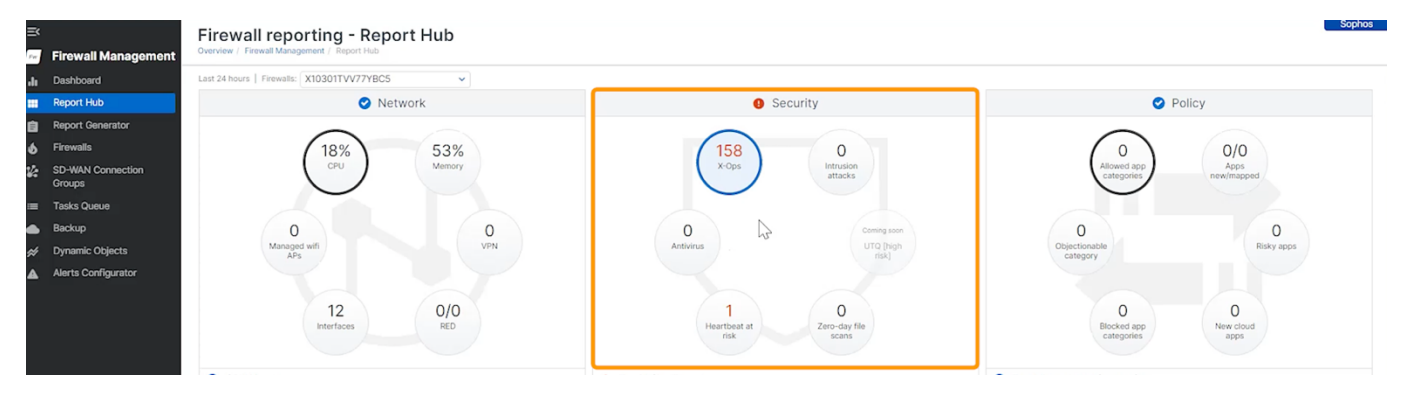

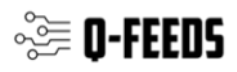

## **Sophos Synchronized Security**

In case you've implemented the Sophos Endpoint software with Synchronized Security the threat data feeds will be implemented on the endpoints as well. This helps you to protect against lateral movement.

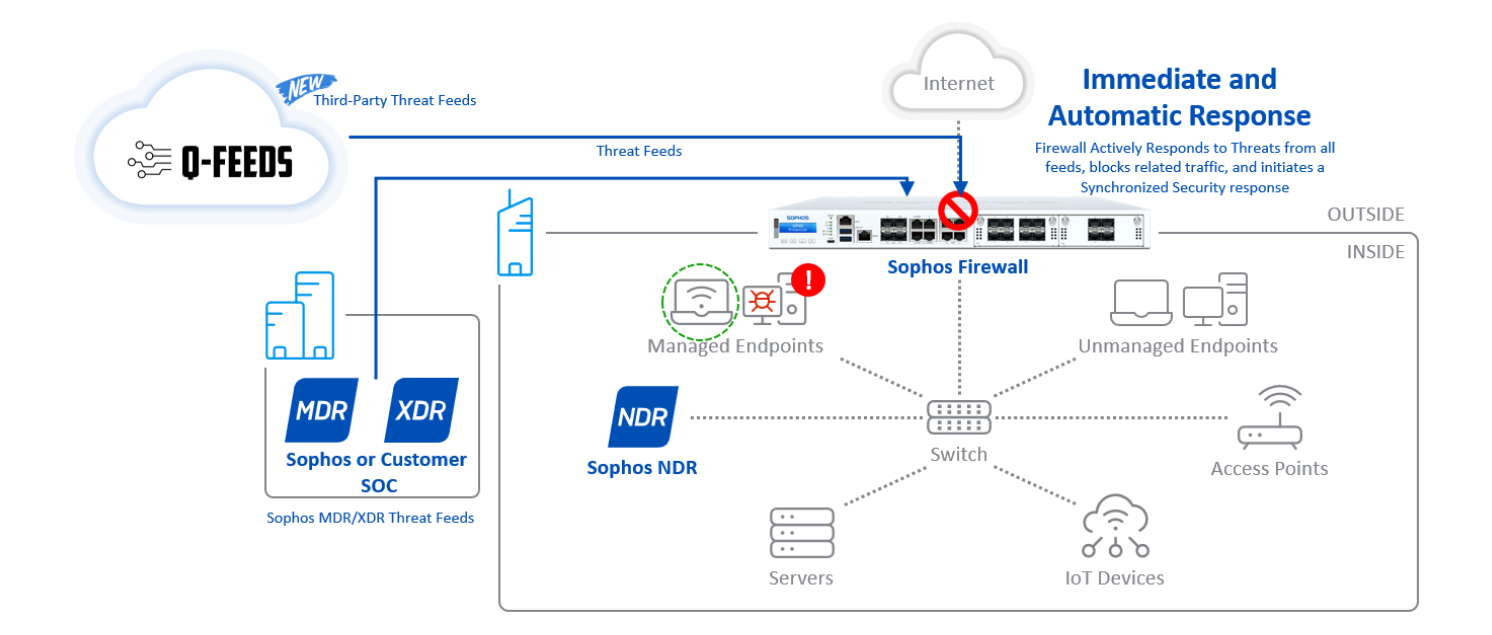